# **INPULSE+**

Ujjvéna-, ujjnyomat- és kártyaolvasós beléptető terminál

### Kép

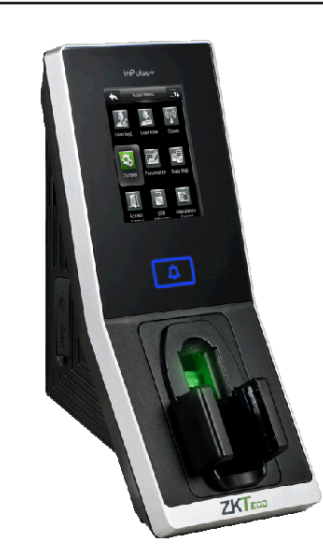

## Leírás

Az INPULSE+ egy hálózati beléptető terminál, mely rendelkezik RFID kártyaolvasóval **125kHz-es EM** típusú kártyákhoz, érintőképernyővel és ujjvéna, valamint ujjnyomat felismeréssel. Kialakitásának köszönhetően könnyedén szerelhető asztalra. Programozását elvégezheti az érintőképernyő segítségével magán az eszközön, de számítógéphez csatlakoztatva akár szoftveresen is. NO/NC-s relé kimenetének köszönhetően zárvezérlés is megoldható vele. A biztonságot növeli a beépített szabotázs védelem.

## Tulajdonságok

- Modern megjelenés
- Interaktív felhasználói felület
- Gyors és pontos ujjvéna azonosítás
- USB port manuális adatátvitelhez
- Ujjvéna/ujjnyomat/kártya/jelszó azonosítás
- Mikrokapcsolós, mechanikai tamper védelem

# Specifikáció

- Kijelző
- Ujjvéna kapacitás

TFT, 2.8" kijelző

1.500

1.500

2.000

100.000

125 kHz EM

TCP/IP, RS485, USB, Wiegand ki- és bemenet

Riasztó, Csengő

12 V DC, <500 mA

85 × 201,7 × 102,7 mm

-10°C ~ +50°C

Zár, Nyitógomb, Nyitásérzékelő,

- Ujjvéna kapacitás
- Kártya kapacitás
- Esemény kapacitás
  Olvasható kárty
- Kommunikáció
- Akkumulátor
- Csatlakozások
- Tápfeszültség
- Működési hőmérséklet
- Méretek

## Eszköz felépítése

InPulse

0

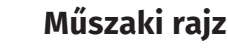

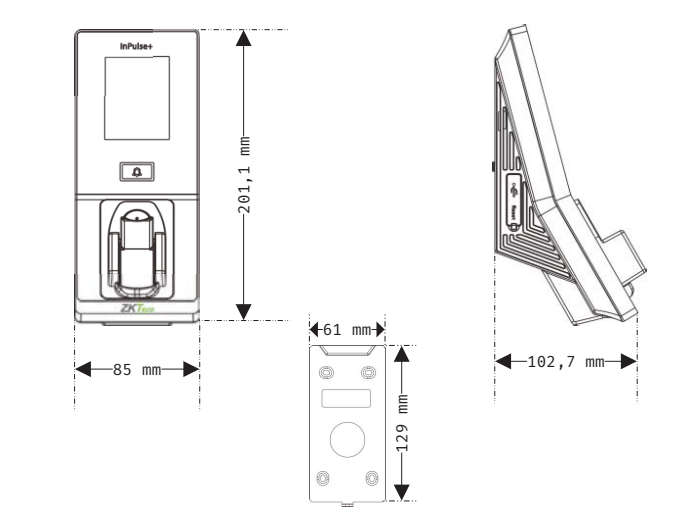

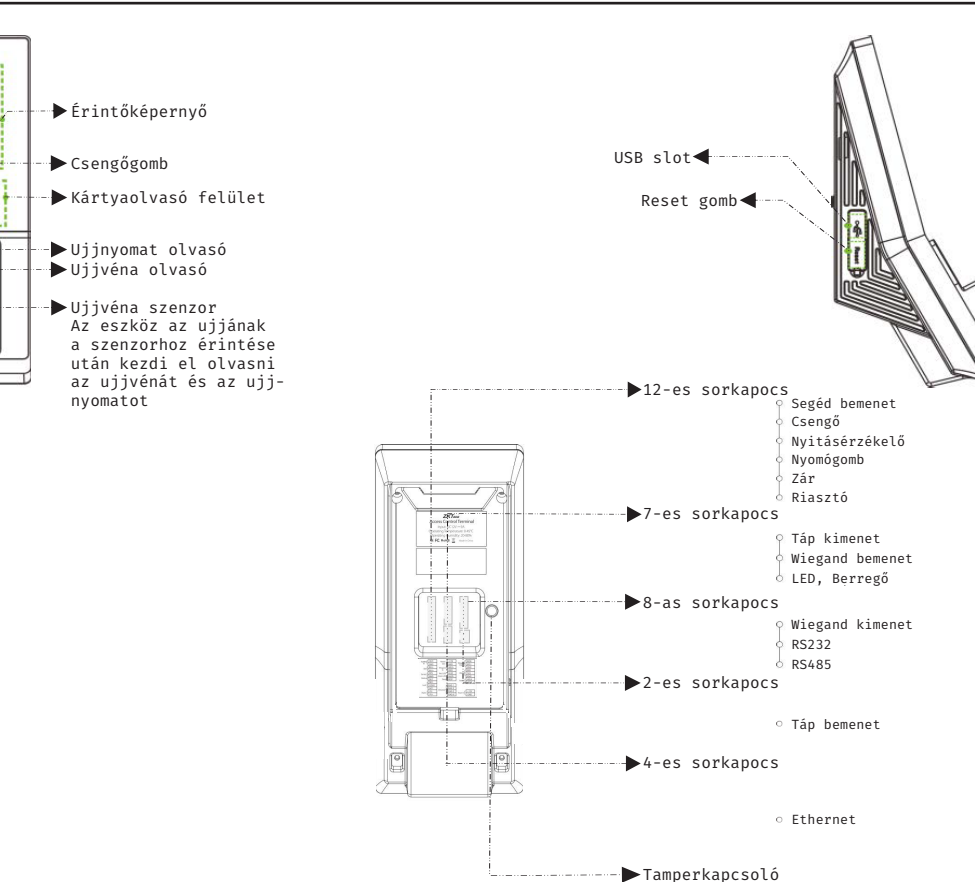

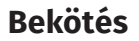

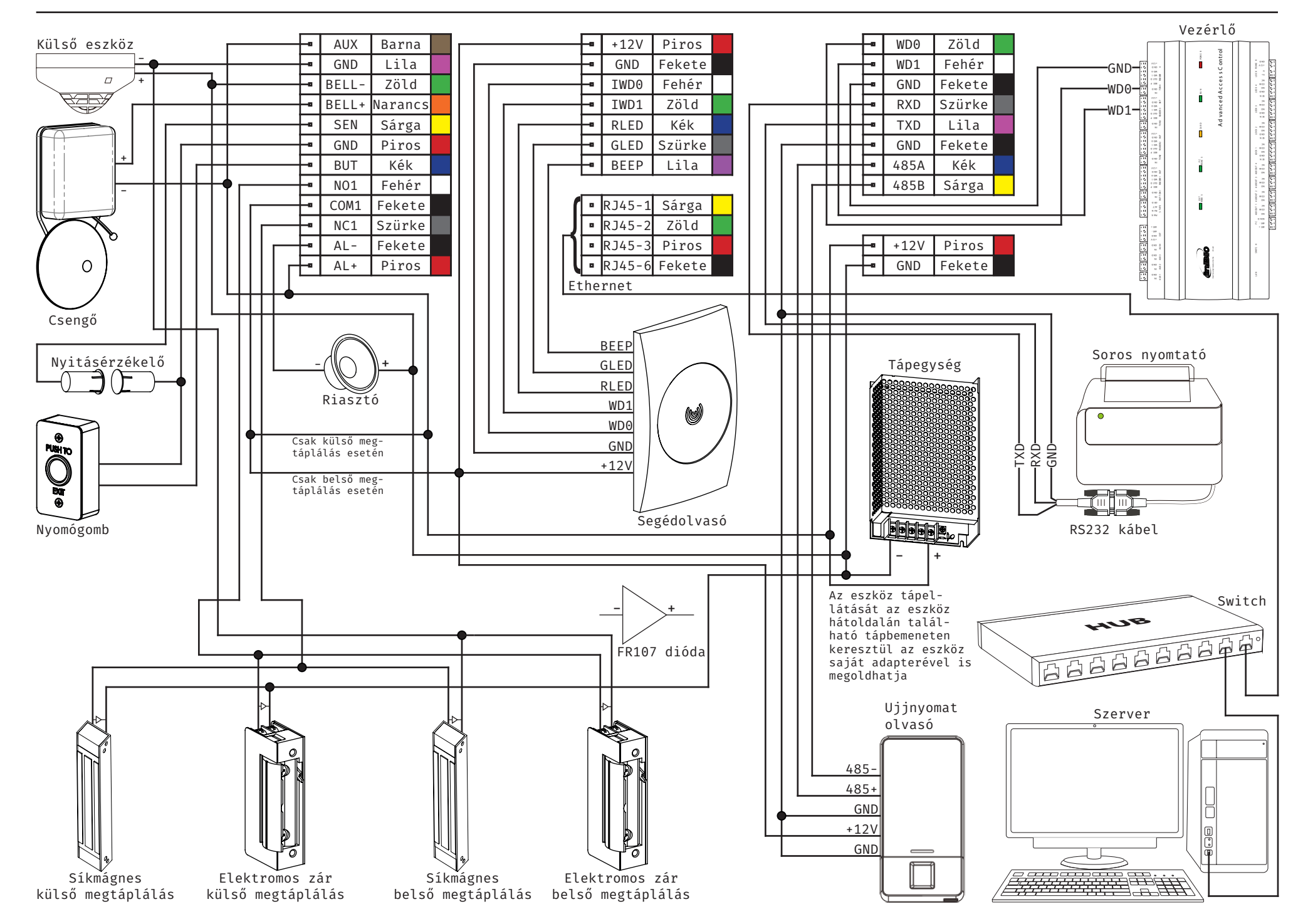

2/3

## Programozás és használat

Az eszköz programozását a legegyszerűbben a ZKBiosecurity3.2 nevű szoftveren teheti meg, melyet az oldalunkon található magyar nyelvű adatlapja segítségével könnyen kezelhet. Van azonban néhány beállítás, amelyet csak az eszközön végezhet el (például hangerő állítása). A szoftver beszerzéséért kérjük érdeklődjenek nálunk.

Az alábbiakban az eszköz menüjéhez láthat egy rövid útmutatót:

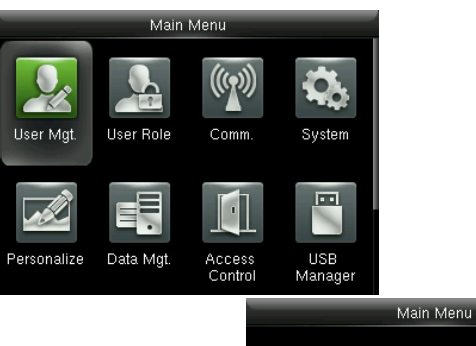

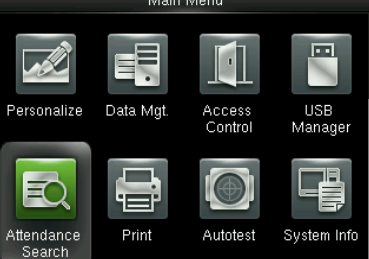

#### User Mgt.:

Itt adhat hozzá új felhasználókat, Kilistázhatja a már hozzáadott embereket, valamint állíthatja a lista stílusát. A felhasználók hozzáadása egyszerűbb és gyorsabb a szoftveren keresztül.

#### **User Role:**

Itt adhat különböző jogosultságokat a felhasználóknak.

#### Comm.:

Itt állíthatja be az eszköz kommunikációs paramétereit, mint például az IP cím.

#### System:

Itt a rendszer beállításokat végezheti el, mint például a dátum beállítás, de Firmware frissítésre, valamint a gyári beállítások visszaállítására is itt van lehetősége.

#### Personalize:

Itt találja az interfész beállításokat, mint például a hang ki- és bekapcsolása, a hangerő állítása vagy éppen ki- és belépési állapotok személyreszabása.

#### Data Mgt.:

Ebben a menüpontban az eszközben tárolt adatok kezelését és tölését végezheti el.

#### Access Control:

Itt a beléptetéshez szükséges beállításokat találja. Ezekhez a beállításokhoz fokozottan ajánlott a szoftver használata az eszköz menüje helyett.

#### **USB Manager:**

Itt végezheti el az adatok kimentését az eszközről USB tároló segítségével.

#### Attendance Search:

Itt találja a munkaidő nyilvántartási funkcióhoz tartozó adatokat. Ezen adatok megtekintése a szoftveren keresztül sokkal egyszerűbb, kényelmesebb és átláthatóbb.

#### Print:

Amennyiben csatlakoztatott nyomtatót az eszközhöz, itt végezheti el az adatok kinyomtatását. Az előző menüponthoz hasonlóan, ez a művelet is sokkal egyszerűbb a szoftveren keresztül.

#### Autotest:

Itt egy gyors teszt keretében ellenőrizheti az eszköz különböző funkcióinak helyes működését.

#### System Info:

Itt tekintheti meg a rendszer információkat, mit például a szabad kapacitást és a Firmware verziót.

#### <u>Használat:</u>

Az eszköz telepítését és beállítását követően használata rendkívül egyszerű, csupán a tasztatúrán található nyilak segítségével ki kell választani a csekkolás irányát, majd meg kell adni a felhasználóhoz társított nyitókódot, kártyát, vagy ujjlenyomatot. A sikerességet hang- és LED jelzés mutatja.

# Csatlakoztatás a szoftverhez

Az eszköz szoftverherhez való csatlakoztatása előtt az eszköz menüjében kell néhány beállítást elvégeznie. Keresse meg a **Comm.** menüpontot, és itt először lépjen be az **Ethernet** almenübe. Itt állítsa be az eszköz IP címét úgy, hogy azonos tartományon (az IP címben a második pont után következő egy-, kettő-, vagy háromjegyű szám) legyen, mint a szerver IP címe, az alhálózati maszkot és az alapértelmezett átjárót pedig a szerverének megfelelően.

Ezután lépjen ki az **Ethernet** beállításokból és ezúttal a **Comm.** menüpont **Cloud Server Setting** almenüjébe lépjen be. Itt be kell állítania egy ADMS szervert egy IP cím és egy port megadásával. IP címnek a szerver IP címét adja meg, portnak pedig azt a portot adja meg, amin a ZKBiosecurity fut (a szoftver böngésző lapján a böngészősávban látja a szerver IP címét követő kettőspont után). Miután ezt a beállítást is megejtette, valamint az eszköz csatlakoztatva van a szerverhez ethernet kábel segítségével, mostmár hozzáadhatja a szoftverhez az eszközt.

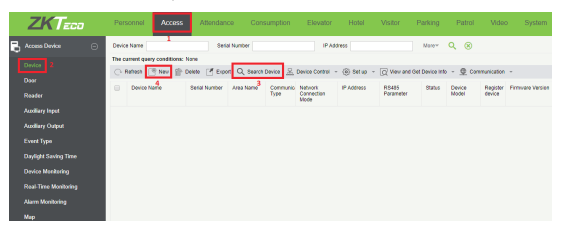

Először a szoftver felső főmenüjében kattintson az **Access**-re, majd az oldalsó menüben a **Device**-ra. Ezután a felső almenüben a **Search Device** gombbal rákereshet az eszközre a lent látható felugró ablakon keresztül, vagy a **New** gombbal manuálisan is hozzáadhatja az eszközt.

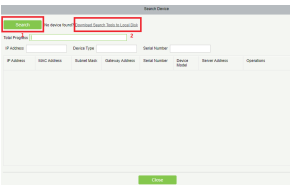

A Search-csel indítja a keresést, majd miután a szoftver megtalálta az eszközt, a mellette lévő Add gombbal adhatja hozzá. Ha nem található eszköz, a megjelölt linkre kattintva tölthet le

egy külön kereső és konfigurációs alkalmazást.

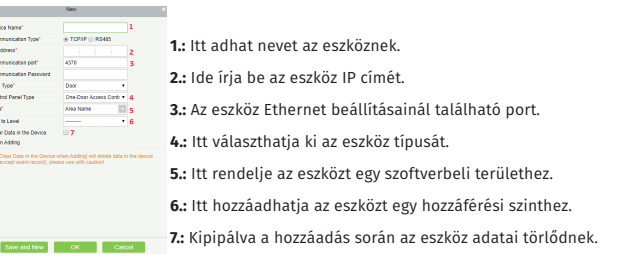